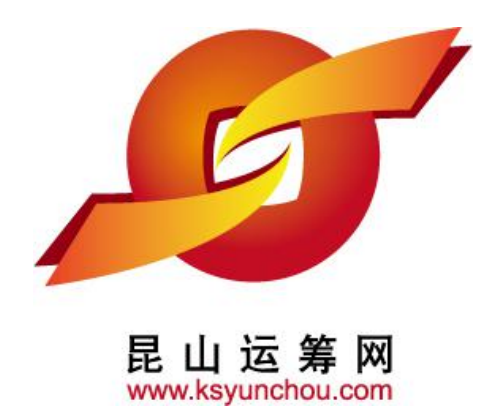

## 企业采购 供货商专区 操作讲解

# ●供货商申请流程

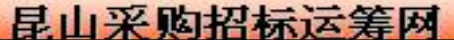

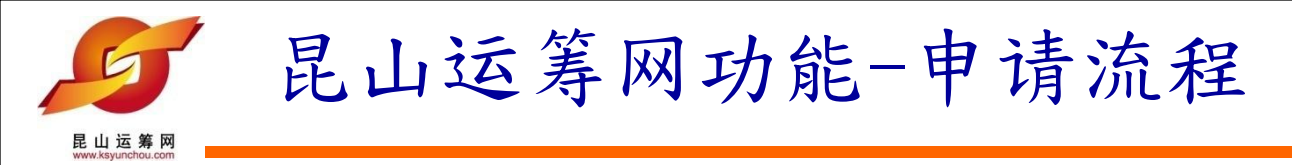

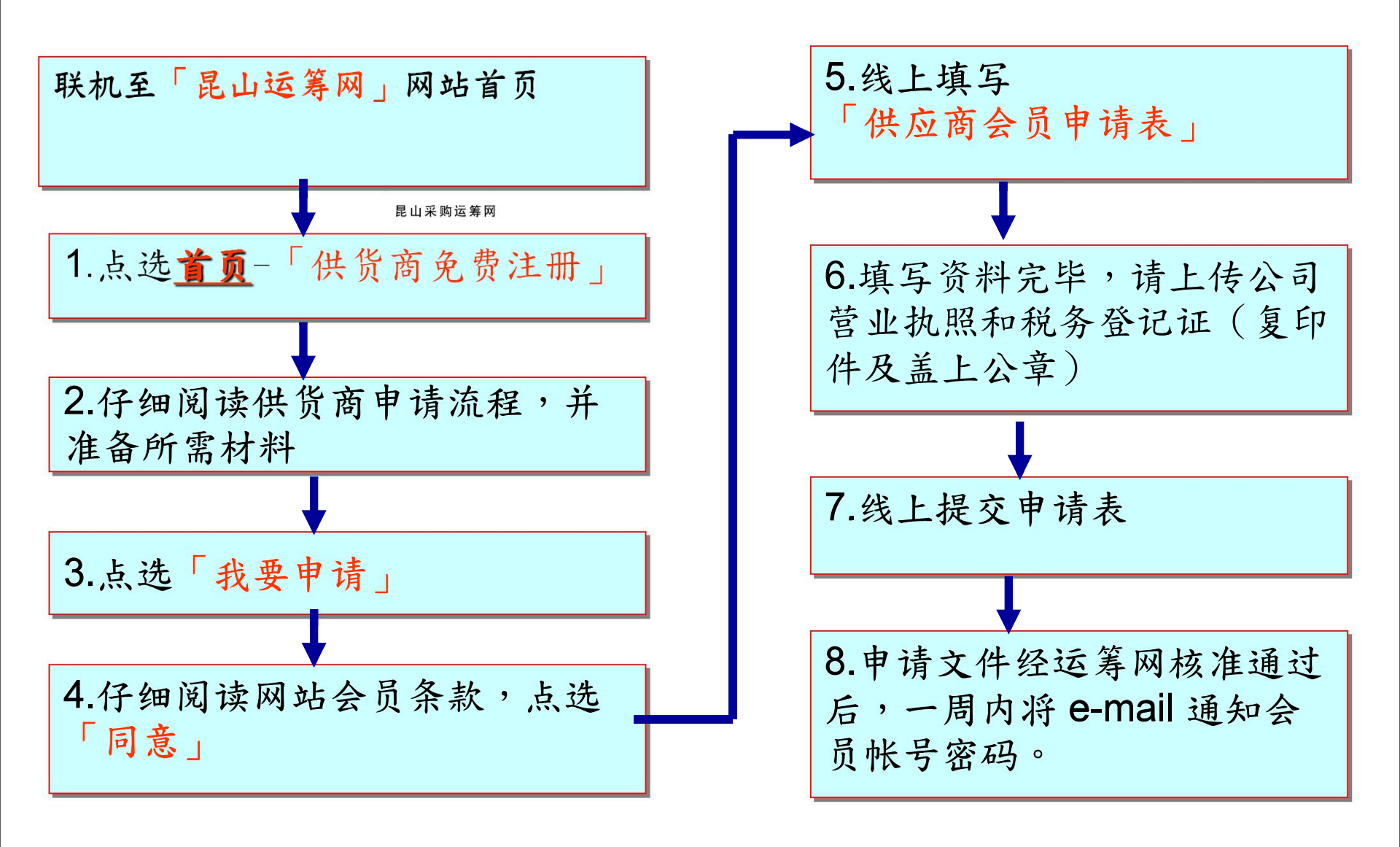

2

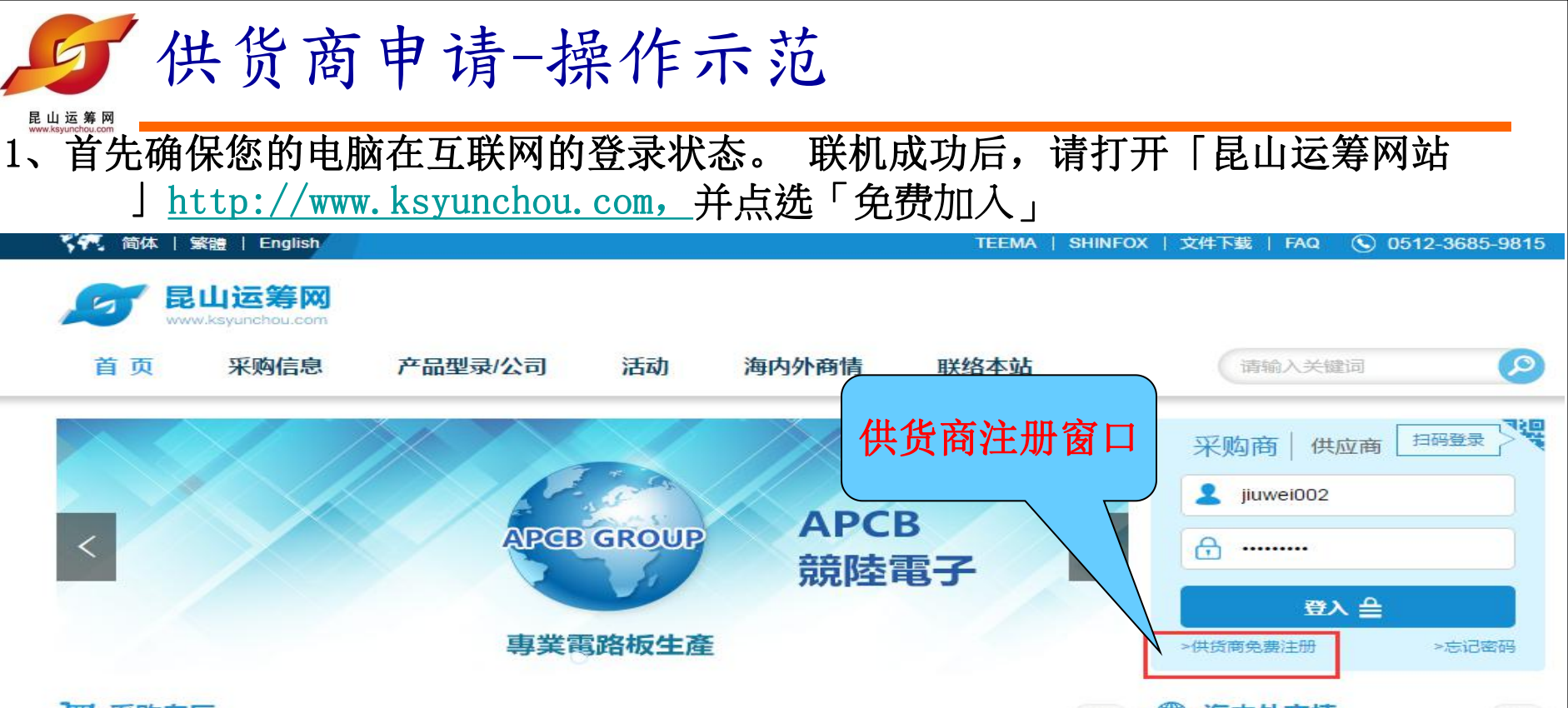

#### ₩ 采购专区

| 公告日期       | 案件名称                        | 交货地点       | 报价截止日期           |
|------------|-----------------------------|------------|------------------|
| 2018/11/22 | 法蘭式液位傳送器 耐壓防爆型 平型隔膜 接       | 台塑聚丙烯寧波資材課 | 2018/11/28 23:59 |
| 2018/11/22 | 抛棄式連身防護衣 白色 材質:不織布 XL號      | 保養中心機械保養廠資 | 2018/11/29 23:59 |
| 2018/11/22 | 輔助電源模組控制板3C-B板 "DELTA" NT   | 台塑集团(宁波)热电 | 2018/11/29 23:59 |
| 2018/11/22 | 振動分析儀用 PROBE "BENTLY-NEVADA | 保養中心AE廠保養庫 | 2018/11/29 23:59 |
| 2018/11/22 | 自動粘度測定儀用步進電機 廠牌: Thermo     | 台塑工業寧波資材課  | 2018/11/29 23:59 |
| 2018/11/22 | 透平機油濾網 P/N:2-360600-048     | 保養中心AE廠保養庫 | 2018/11/29 23:59 |
| 2018/11/22 | 收集極振打錘 D/N:PA-EP-004        | 華陽漳州電廠資材課  | 2018/11/29 23:59 |
|            |                             | 3          |                  |

| 海内 | <b>一</b> 个问 | 而 |  |
|----|-------------|---|--|
|    |             |   |  |

....

| Capacitors[09-06]Tablet with smart card rea[09-06]Cleaning slime (putty slime)[09-06]Smart language translator[09-06]Portable instant voice tran[09-06]Electric wire & cable[09-06]Fuse[09-06]                                                                | <ul> <li>Electric Relays &amp; Contact</li> </ul> | [09-06] |
|----------------------------------------------------------------------------------------------------|---------------------------------------------------|---------|
| <ul> <li>Tablet with smart card rea [09-06]</li> <li>Cleaning slime (putty slime) [09-06]</li> <li>Smart language translator [09-06]</li> <li>Portable instant voice tran [09-06]</li> <li>Electric wire &amp; cable [09-06]</li> <li>Fuse [09-06]</li> </ul> | <ul> <li>Capacitors</li> </ul>                    | [09-06] |
| <ul> <li>Cleaning slime (putty slime) [09-06]</li> <li>Smart language translator [09-06]</li> <li>Portable instant voice tran [09-06]</li> <li>Electric wire &amp; cable [09-06]</li> <li>Fuse [09-06]</li> </ul>                                             | <ul> <li>Tablet with smart card rea</li> </ul>    | [09-06] |
| Smart language translator [09-06]     Portable instant voice tran [09-06]     Electric wire & cable [09-06]     Fuse [09-06]                                                                                                    | <ul> <li>Cleaning slime (putty slime)</li> </ul>  | [09-06] |
| <ul> <li>Portable instant voice tran [09-06]</li> <li>Electric wire &amp; cable [09-06]</li> <li>Fuse [09-06]</li> </ul>                                                                                                    | <ul> <li>Smart language translator</li> </ul>     | [09-06] |
| Electric wire & cable     [09-06]     Fuse     [09-06]                                                                                                    | <ul> <li>Portable instant voice tran</li> </ul>   | [09-06] |
| • Fuse [09-06]                                                                                                    | <ul> <li>Electric wire &amp; cable</li> </ul>     | [09-06] |
|                                                                                                    | <ul> <li>Fuse</li> </ul>                          | [09-06] |

....

供货商申请-操作示范

2、仔细阅读申请说明,并点选「我要申请」

加入供应商流程

加入供货商申请流程:

1. 会员条款签署 🔿 2. 会员申请数据填写 🔿 3. 会员申请完成

申请加入昆山运筹网集中采购平台"供货商"步骤:

1. 浏览并同意网站会员合约条款。

2.在线填写供货商会员申请表。

3.完成申请填表后,请将公司<u>企业法人营业执照及税务登记证</u>复印件并盖妥公司章及负责人章后,上传至会员申请页面中,平台接获您的申请数据 后,经审核完成即刻透过电子邮件方式发出您的账号密码。

#### 注意事项:

1.申请时,请您务必**正确填写**您的**税务登记证号**,请您确保填写国税,若无国税号,请填写地税号。 2.电子邮件信箱:申请表中必须**正确填写**电子邮件信箱e-mail,如贵公司没有电子邮件信箱,请先申请电子邮件信箱,再填写申请表。

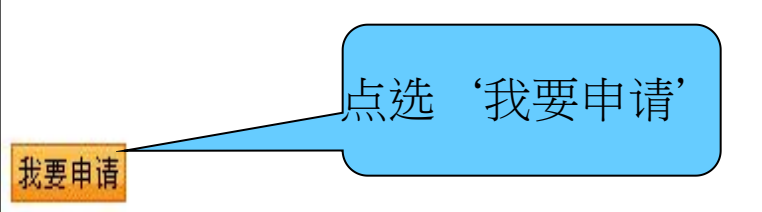

供货商申请-操作示范

#### 3、认真阅读会员条款,并点选"同意"

加入供货商申请流程:

昆山运筹网

1. 会员条款签署 🔿 2. 会员申请数据填写 🔿 3. 会员申请完成

您必须同意以下条款,并按下「同意」键,才可进行接下来的注册程序,完成申请成为「昆山运筹网集中采购平台」会员。下列任一情发生时,表示您了解 并同意遵守下列会员合约条款:

(1)向「昆山运筹网」提出在线或书面的会员申请书。

(2)使用「昆山运筹网」网站数据或各项操作接口、功能。

本网站会员基本合约条款是「昆山运筹网」接受「昆山运筹网」网站会员(以下简称「会员」),在「昆山运筹网集中 采购平台」网站查询、阅览、取得及提供各式商品、服务、劳务暨其它相关信息所拟定之条款,条款所保障者包括「昆 山运筹网」、「昆山运筹网」网站会员、「昆山运筹网」网站使用者及其它交易相对人。所有「昆山运筹网」网站的使 用者都必须遵守下列合约条款。

1. 「昆山运筹网」保留随时修改本合约条款之权利,修改后之条款将以电子邮件通知会员并在网站上公布,修改之条款 自公布日起七日后自动生效,会员同意遵照修改后之约定书办理。

2.本合约条款是由「昆山运筹网」所拟定,用以提示「昆山运筹网」网站所有会员在查询、阅览、取得及提供各式商品、服务、劳务暨其它相关信息时,所应该注意或遵守的事项,本合约条款之说明以及下列所记载之声明、条款及条件,均构成「昆山运筹网」接受会员在「昆山运筹网」网站查询、阅览、取得及提供各式商品、服务、劳务暨其它相关 信息之条件。

3. 所有「昆山运筹网」网站会员都有一组固定的会员账号及密码,每一个会员账号,在「昆山运筹网」网站上就代表该

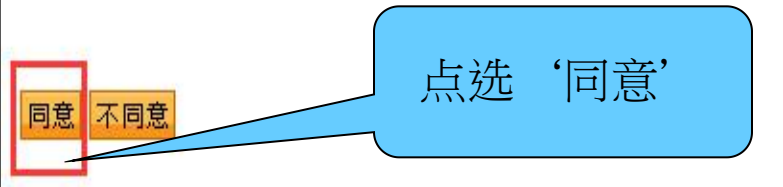

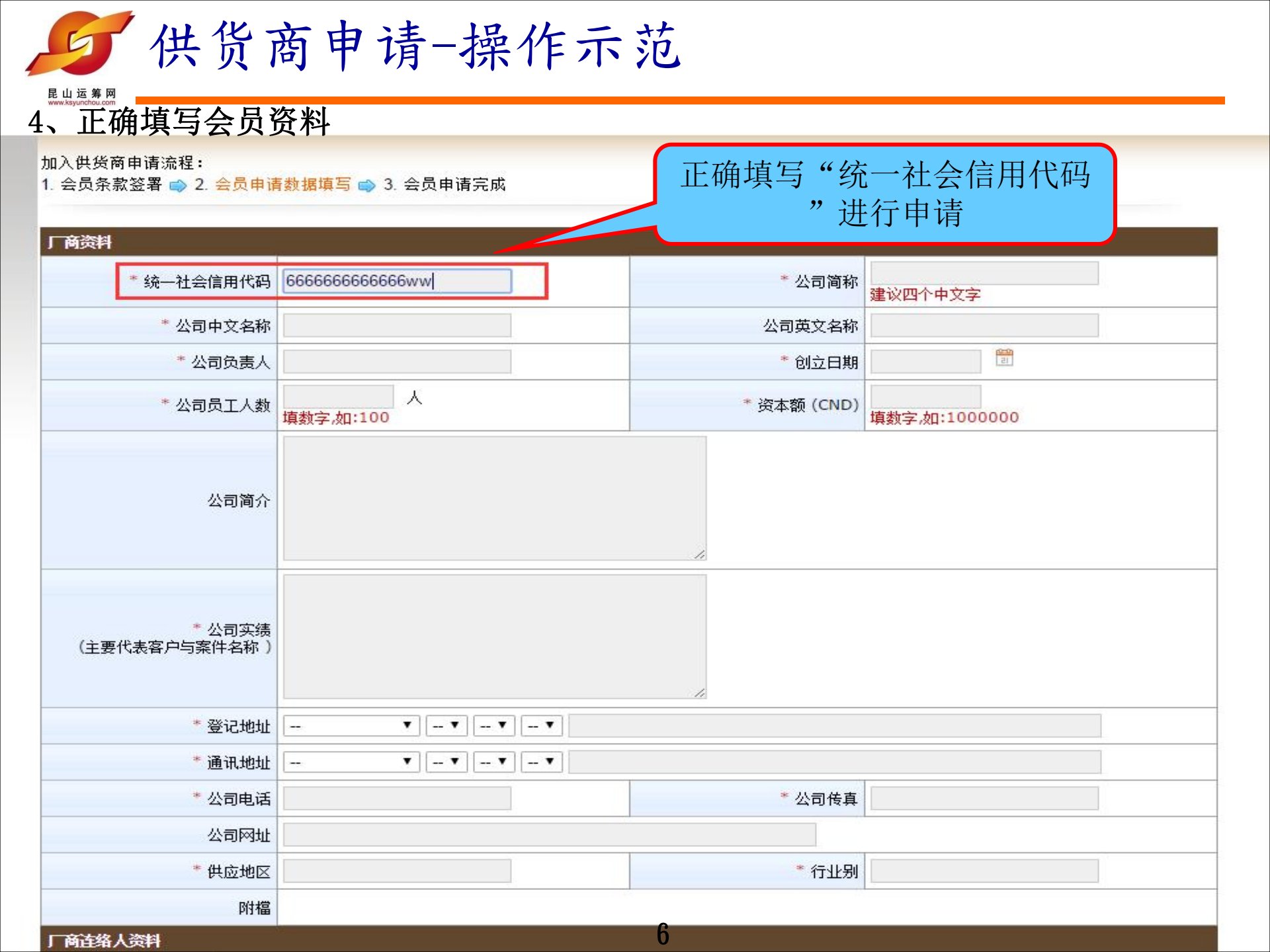

| <b></b><br><u></u><br><u></u><br><u></u><br><u></u><br><u></u><br><u></u><br><u></u><br><u></u><br><u></u><br><u></u> | 商申请-操(                                                    | 乍示      | 范            |             |                      |  |
|----------------------------------------------------------------------------------------------------|-----------------------------------------------------------|---------|--------------|-------------|----------------------|--|
| 加入供货商申请流程:     按照内容提示,正确填写厂商       1. 会员条款签署 ➡ 2. 会员申请数据填写 ➡ 3. 会员申请完成     相关资料                                       |                                                           |         |              |             |                      |  |
| 「商资料                                                                                                    | <i>a.</i>                                                 | -       |              |             |                      |  |
| * 统一社会信用代码                                                                                                    | 666666666666666                                           |         | * 公司         | 司简称         | 1九                   |  |
| * 公司中文名称                                                                                                    | 九歲测试                                                      |         | 公司英文         | 文名称         | jiuweiceshi          |  |
| * 公司负责人                                                                                                    | 陈先生                                                       |         | * 创5         | 之日期         | 20181123             |  |
| * 公司员工人数                                                                                                    | 20 人<br>填数字,如:100                                         |         | * 资本额(       | (CND)       | 200<br>填数字,如:1000000 |  |
| 公司简介                                                                                                    | 主要客户有XXXX, XXXX, XXXX                                     |         |              |             |                      |  |
| * 公司实绩<br>(主要代表客户与案件名称 )                                                                                              | * 公司实绩<br>(主要代表客户与案件名称)       主要客户有XXXX, XXXX, XXXX       |         |              |             |                      |  |
| * 登记地址                                                                                                    | 大陆地区 ▼ 江苏省<br>台协大厦704                                     | •  ∐i   | 苏省苏州市 ▼ 昆山市  | ī <b>T</b>  | ]                    |  |
| * 通讯地址                                                                                                    | 大陆地区     ▼     江苏省       台协大厦704                          | ▼   ∐ i | 苏省苏州市 🔻 昆山市  | <u>,</u> .  |                      |  |
| * 公司电话                                                                                                    | 0512666666                                                |         | * 公司         | 司传真         | 0512777777           |  |
| 公司网址                                                                                                    | https://www.ksyunchou.com/                                |         |              |             |                      |  |
| * 供应地区                                                                                                    | 前进东路399号                                                  |         | * 1          | <b>亍</b> 业别 | 软件平台                 |  |
| 附檔                                                                                                    | ● 新建 ● 新建 至多上传4个附件,且仅接收PDF档案 提供1.税物登记证2.营业执照(统一社会信用代码18码) |         |              |             |                      |  |
| 」「商连络人资料                                                                                                    |                                                           |         |              |             |                      |  |
| * 管理者账号 jiuwei1                                                                                                    | 02 管理者账                                                   | 号是用于登录  | 平台的账号,用户自行输入 | ,字母         | 数字均可。                |  |

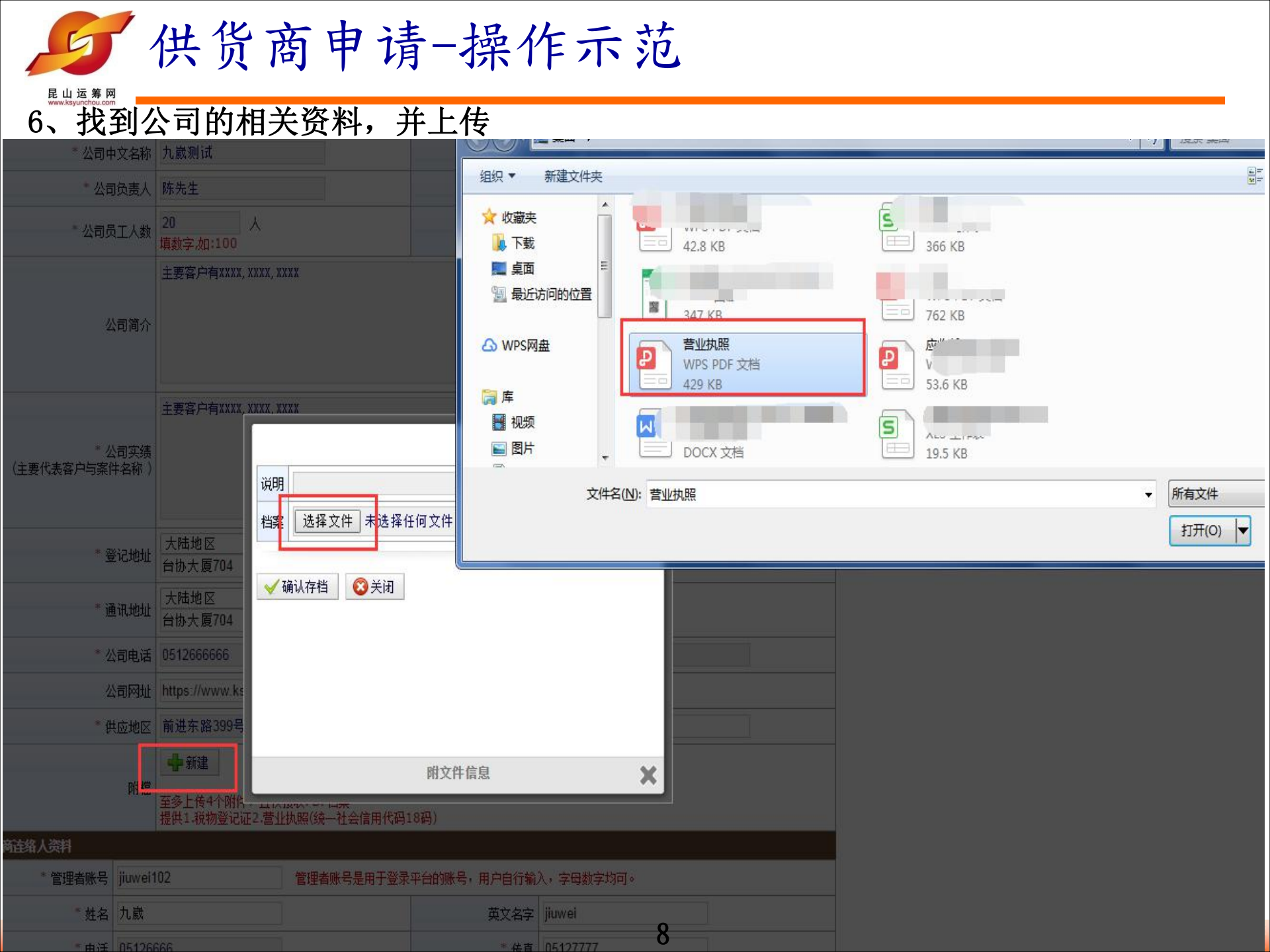

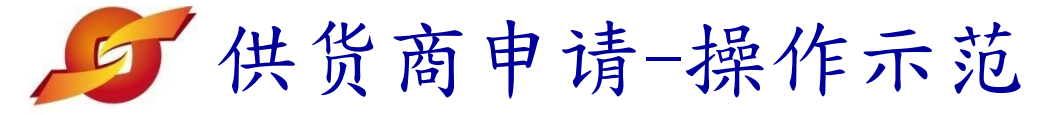

| 昆山运筹<br>www.ksyunchou.c | <b>Ø</b><br>om                  |                |  |
|-------------------------|---------------------------------|----------------|--|
| 公司简介                    |                                 |                |  |
| 公司实绩<br>案件名称 )          | 主要客户有XXXX,XXXX                  | XXXX<br>明 营业执照 |  |
| 登记地址                    | 大陆地区<br>台协大厦704                 |                |  |
| 通讯地址                    | 大陆地区<br>台协大厦704                 | 确认存在 3 天闭      |  |
| 公司电话                    | 0512666666                      | 点选"确定"         |  |
| 公司网址                    | https://www.ks                  |                |  |
| 供应地区                    | 前进东路399号                        |                |  |
| 附檔                      | ●新建<br>至多上传4个附件<br>提供1.税物登记证2.書 | 附文件信息 ×        |  |

| 号 | jiuwei102                        | 管理者账号是用于登录平台的账号,用户自行输入,字母数字均可。        |                                               |  |  |  |  |
|---|----------------------------------|---------------------------------------|-----------------------------------------------|--|--|--|--|
| 名 | 九歲                               | 英文名字                                  | jiuwei                                        |  |  |  |  |
| 话 | 05126666                         | * 传真                                  | 05127777                                      |  |  |  |  |
| 称 | 主管部                              | * 职称                                  | 主管                                            |  |  |  |  |
| 件 | 666666@qq.com<br>如无法收到邮件,请联络患公司网 | (输入<br>管开诵(xxx@ksyunchou.com)网场 个人及台》 | 、一组)<br>查她区厂商建议申请OO邮箱(http://mail.gg.com)及163 |  |  |  |  |

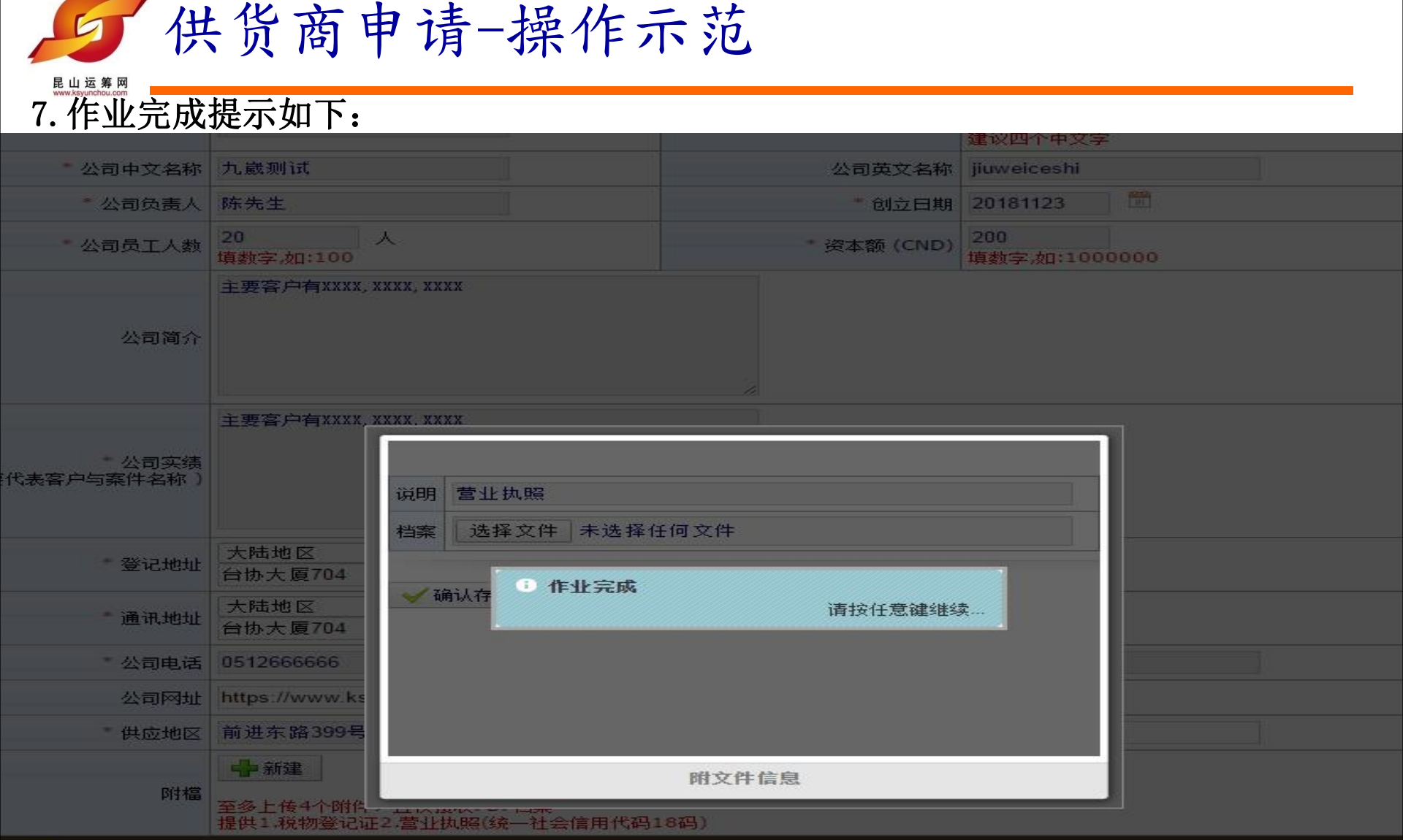

人资料

| * 管理者账号 | jiuwei102 管理者账号是用于登录平台的账号,用户自行输入,字母数字均可。 |      |          |  |  |  |
|---------|------------------------------------------|------|----------|--|--|--|
| * 姓名    | 九歲                                       | 英文名字 | jiuwel   |  |  |  |
| * 电话    | 05126666                                 | * 传真 | 05127777 |  |  |  |
| * 部门名称  | 主管部                                      | * 职称 | 主管       |  |  |  |
|         | 666666@qq.com                            | (输入  | (一组)     |  |  |  |

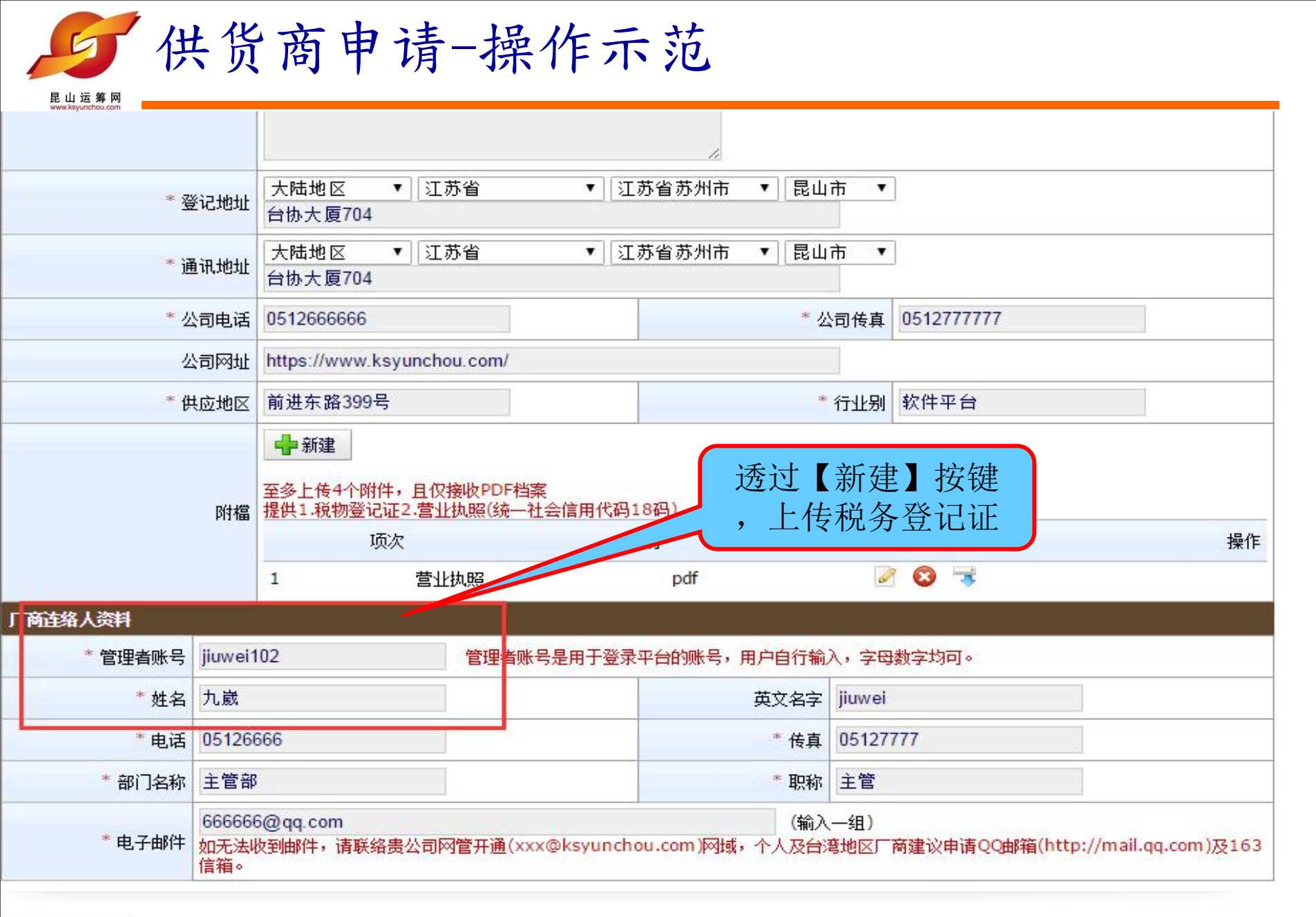

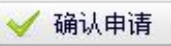

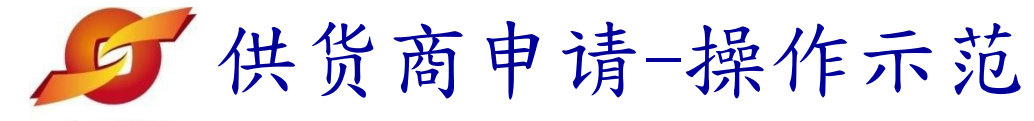

| ww.ksyunchou.com |                       | -                                   |                                 | 4                                     |                         |                         |
|------------------|-----------------------|-------------------------------------|---------------------------------|---------------------------------------|-------------------------|-------------------------|
| * 2              | 影记地址                  | 大陆地区 ▼ 3<br>台协大厦704                 | ⊥苏省 ▼ 江                         | 苏省苏州市 ▼│昆山                            | 市 ▼                     |                         |
| * 通讯地址           |                       | 大陆地区 ▼ 3<br>台协大厦704                 | ⊥苏省 ▼ 江                         | 苏省苏州市 ▼│昆山                            | 市 ▼ 若资料                 | 有误,可点                   |
| * ½              | 词电话                   | 0512666666                          |                                 | * //                                  | <sub>词传真 0</sub> 选 · 册  | 」除"重新上<br>生即可           |
| 2                | 、司网址                  | https://www.ksyunc                  | hou.com/                        |                                       |                         | [  나  나]                |
| * 住              | t应地区                  | 前进东路399号                            |                                 | *                                     | 行业别 软件平台                |                         |
| 附權               |                       | 至多上传4个附件,且<br>提供1.税物登记证2.营<br>项次    | 仅接收PDF档案<br>"业执照(统一社会信用代码:<br>谈 | <mark>18码)</mark><br>〔明    扩          | Ra                      | 操作                      |
|                  |                       | 1 营                                 | 业执照                             | pdf                                   | 2 3 3                   |                         |
| <b>征络人资料</b>     |                       |                                     |                                 | i i i i i i i i i i i i i i i i i i i |                         |                         |
| *管理者账号           | jiuwei1               | 02                                  | 管理者账号是用于登录                      | 平台的账号,用户自行输。                          | 入,字母数字均可。               |                         |
| * 姓名             | 九崴                    |                                     |                                 | 英文名字                                  | jiuwei                  |                         |
| *电话              | 051266                | 666                                 |                                 | * 传真                                  | 05127777                |                         |
| *部门名称            | 主管部                   |                                     |                                 | * 职称                                  | 主管                      |                         |
| * 电子邮件           | 666666<br>如无法收<br>信箱。 | 6@qq.com<br><sub>女到邮件</sub> ,请联络贵公司 | 间网管开通(xxx@ksyunch               | (输入<br>ou.com)网域,个人及台》                | 、一组)<br>弯地区厂商建议申请QQ邮箱(I | http://mail.qq.com)及163 |

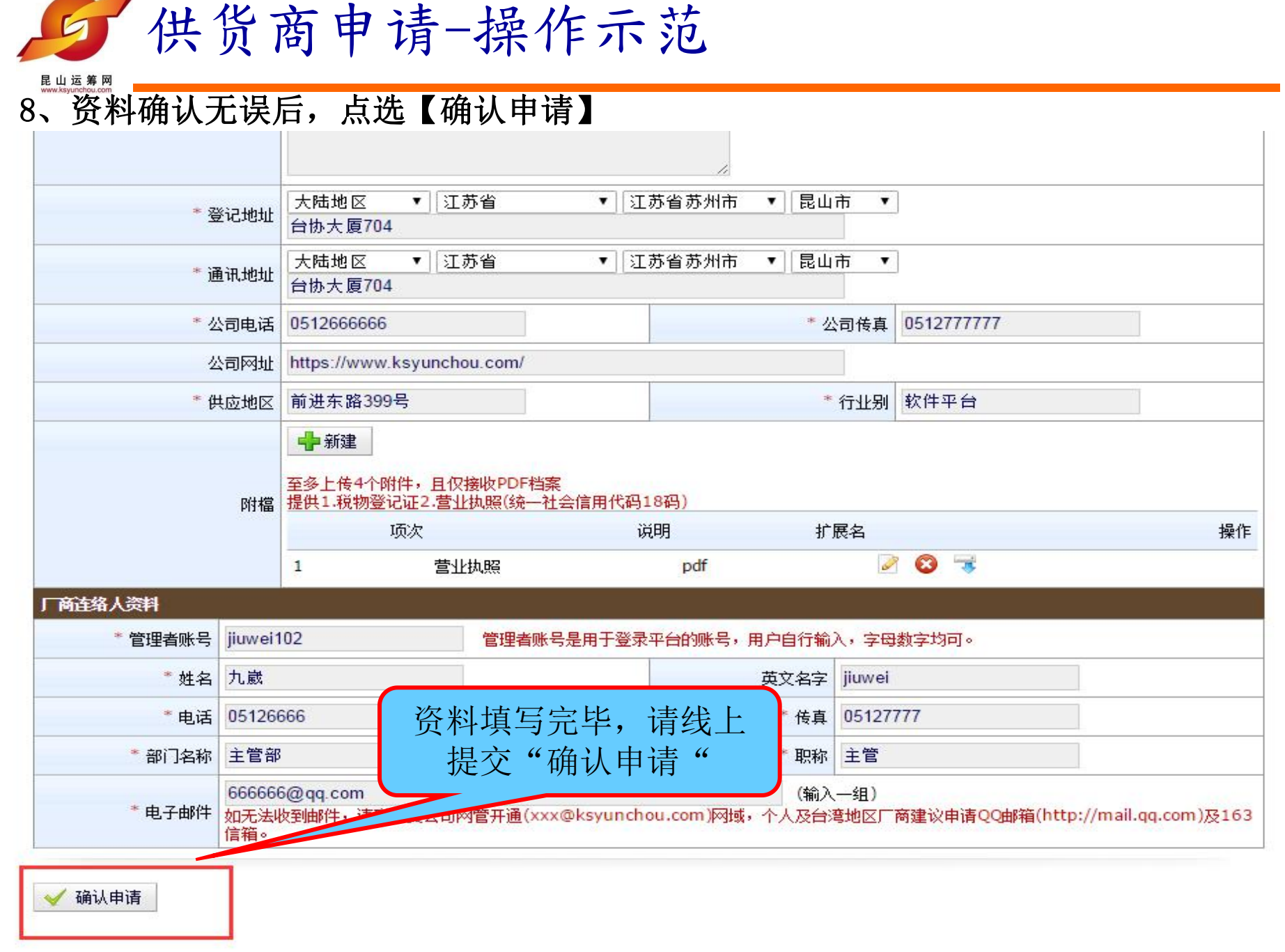

5 供货商申请-操作示范

昆山运筹网

民山运筹网 供货商专区 www.ksyunchou.com

加入供货商申请流程:

2

1. 会员条款签署 🤿 2. 会员申请数据填写 🤿 3. 会员申请完成

| 厂商资料               |                  |                             | (                 |             |            |  |  |
|--------------------|------------------|-----------------------------|-------------------|-------------|------------|--|--|
| 统一社会信用代码<br>公司中文名称 |                  | 6666666666666ww             | *                 | 作           | 业完成提示,按    |  |  |
|                    |                  | 九歲测试                        | 公司                |             | 任意键继续      |  |  |
| * 公司负责人            |                  | 陈先生 * 创                     |                   | <u>م</u> ال |            |  |  |
| * 公司员工人数           |                  | 20                          |                   | 资本额         | 200        |  |  |
| 公司简介               |                  | 主要客户有XXXX,XXXX,XXXX         |                   |             |            |  |  |
| * 公<br>(主要代表客户与案件  | ;司实绩<br>‡名称)     | 主要客户有XXXX,XXXX,XXXX         | æ                 |             |            |  |  |
| * 登记地址             |                  | 大陆地区_江苏省_江苏省苏州市             | 请按                | 任意键组        | 续          |  |  |
| * 通讯地址             |                  | 大陆地区_江苏省_江苏省苏州市_昆山市 台协大厦704 |                   |             |            |  |  |
| * 公                | 司电话              | 0512666666                  | * 公司传真 0512777777 |             | 0512777777 |  |  |
| <u>ل</u>           | 司网址              | https://www.ksyunchou.com/  |                   |             |            |  |  |
| * 供                | <sup>技</sup> 应地区 | 前进东路399号                    |                   | * 行业别 软件平台  |            |  |  |
| 厂商连络人资料            |                  |                             |                   |             |            |  |  |
| 管理者账号              | jiuwei           | 102                         |                   |             |            |  |  |
| * 姓名 九歲            |                  |                             | 英文名字              | jiuwei      |            |  |  |
| *电话 05126          |                  | 666                         | *传真               | 传真 05127777 |            |  |  |
| * 部门名称 主管部         |                  |                             | * 职称 主管           |             |            |  |  |
| * 电子邮件             | 66666            | 6@qq.com                    |                   |             |            |  |  |

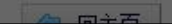

### 昆山运筹网联系方式

联系单位:昆山市企业转型升级专案办公室 (昆山运筹网) 客服电话:+86-512-36859815 传 真:+86-512-36859828 地 址:昆山市前进东路399号台协大楼7楼704

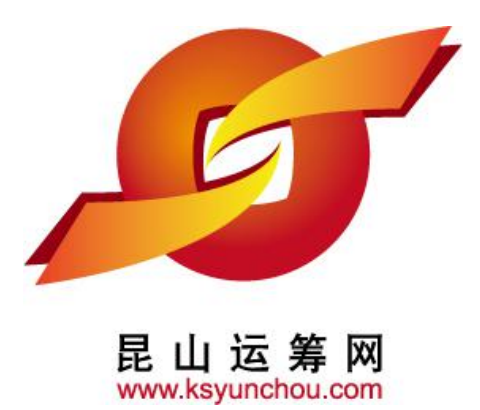

感谢您的加入!

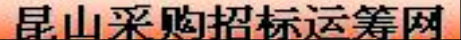